# 基于 Android 平台获取高精度定位信息的三种方式

随着北斗技术的飞速发展,利用北斗技术获得高精度位置信息的需求也越来越多。大量基于 Android 平台的 GIS、测量测绘软件也期待更高精度位置数据的使用。然而 Android 操作系统仅支持方案原生的 GPS、北斗芯片方案,除硬件本身定位精度不高之外,Android 系统本身也没有提供方法通过接入 CORS 系统(如千寻、六分、自建单基站)的方式来获得高精度如厘米级的位置信息。

P78P 为一款 8 寸工业级高精度 Android 平板,内置高精度 GNSS 模块,通过连接到 CORS 系统可以获得厘米级定位精度。为满足各种基于 Android 操作系统的 GIS、测量、测 绘软件的需求,该设备通过系统内置驱动和 HPP 软件为第三方应用软件提供多种获取高精 度位置数据方式,从而实现了对所有需要高精度定位数据的应用软件完美兼容。

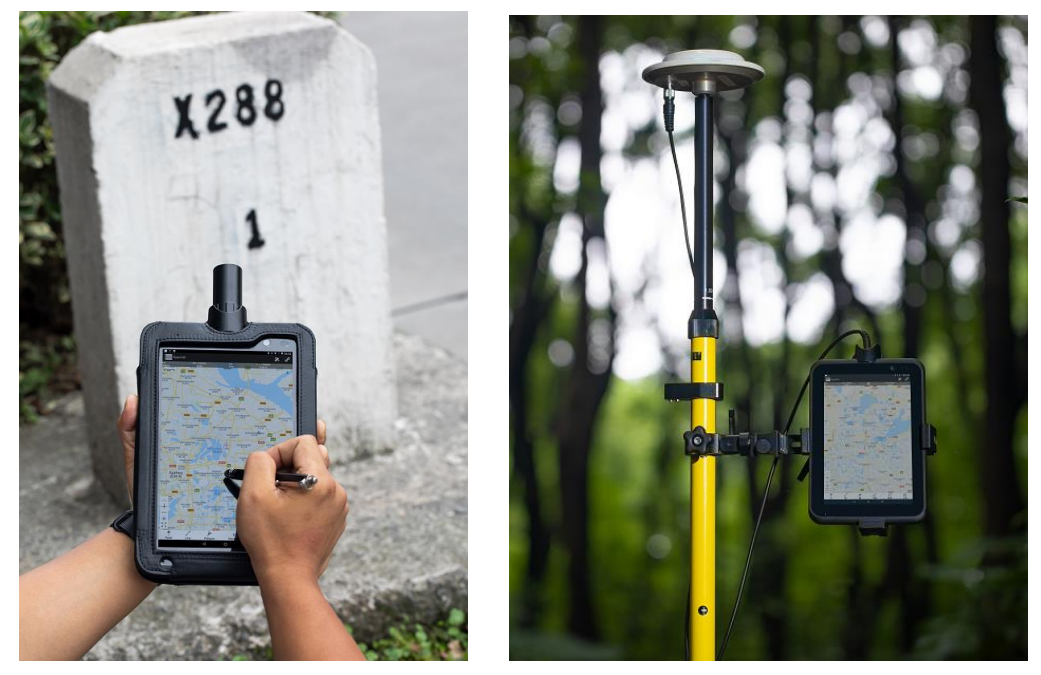

本文以 P78P 为例,详细说明了如何利用 HPP 高精度服务软件,在 P78P 设备上进行配置,以满足不用的软件获取高精度位置信息的需求。

### 1. 三种获得 P78P 高精度位置数据方式

i) 直接从 P78P 內置 GNSS 模块获得定位数据 请参考第 5 节详细说明。
ii) 调用 Android 位置服务接口,解析使用高精度 NMEA 数据 请参考第 6 节详细说明。
iii) 调用 Android 位置服务接口,直接读取高精度位置信息 请参考第 7 节详细说明。

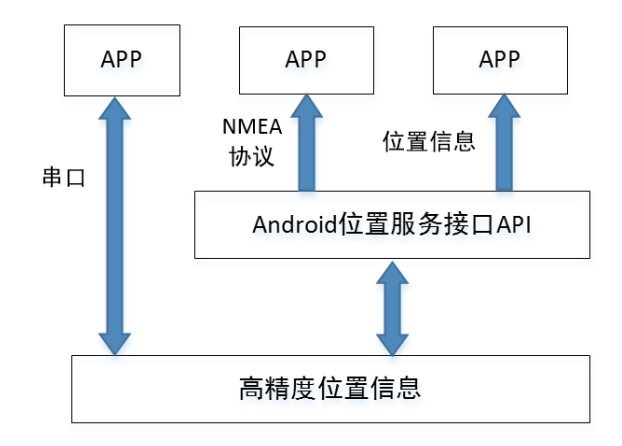

## 2. 运行高精度服务程序 HPP

按下图设置 P78P 内置高精度 GNSS 模块接口参数。 数据源类型:串口 数据源设置:ttyMT3, 38400

0

| 数据源类型 |     | 串口                 |
|-------|-----|--------------------|
| 数据源设置 |     | ttyMT3:38400)      |
| IP地址  |     | 180.166.8.227:2101 |
| 挂载点   |     | test> 🜔            |
| 连接    |     |                    |
| 状态    |     |                    |
| 网络    | N/A | N/A                |
| 解状态   | N/A | N/A                |

# 3. 'HPP'常规设置

| 高精度位置服务                                                               |     | $\Box$              | 高精度位置服务                                                               |     | 控制台                 |
|-----------------------------------------------------------------------|-----|---------------------|-----------------------------------------------------------------------|-----|---------------------|
| 数据源类型                                                                 |     | #=>                 | 数据源类型                                                                 |     | 设置<br>关于<br>38世     |
| 数据源设置                                                                 |     | ttyMT3:38400>       | 数据源设置                                                                 | /   | ttyMT3:38400>       |
| 旧地址                                                                   |     | 180.166.8.227:2101> | IP地址                                                                  |     | 180.166.8.227:2101> |
| 挂载点                                                                   |     | TEST> 🕐             | 挂载点                                                                   |     | TEST> 😧             |
| 连接                                                                    |     |                     | 连接                                                                    |     |                     |
| <b>#</b> *                                                            |     |                     | 状态                                                                    |     |                     |
| 网络                                                                    | N/A | N/A                 | 网络                                                                    | N/A | N/A                 |
| 解状态                                                                   | N/A | N/A                 | 解状态                                                                   | N/A | N/A                 |
| [15:39:13] 开启HPP服务成功!<br>[15:39:20] HPP服务停止!<br>[15:39:20] 停止HPP服务成功! |     |                     | [15:39:13] 开启HPP服务成功!<br>[15:39:20] HPP服务停止!<br>[15:39:20] 停止HPP服务成功! |     |                     |

| 设置       |        |
|----------|--------|
| 设备类型     | P78>   |
| 协议类型     | Ntrip> |
| Ntrip自启动 | U C    |
| 开机自启动    | U C    |
| 数据共享     | U D    |
|          |        |

如上图对软件进行常规配置:

设备类型: HPP 目前支持 T38 和 P78 两款设备, 配合设置此处请设置为 P78。

**协议类型**:协议类型指的是设备接入 CORS 的数据协议类型,软件支持 TCP/IP 和 Ntrip 两种 协议,建议选择 Ntrip。

#### Ntrip 自启动:

设置为'ON': 当 HPP 软件运行并启动高精度数据服务后,会根据所设置的差分账号自动连接到 CORS 系统,并将差分修正后的高精度定位数据提供给 Android 的位置服务。

设置为'OFF':当启动高精度数据服务后,不会自动连接差分账号,仅提供内置高精度 GNSS 模块的定位数据。

#### 开机自启动:

设置为'ON': 设备开机后, 会自动加载 HPP 软件, 并自动启动高精度数据服务。 设置为'OFF': 此时需要手动运行 HPP 软件, 并启动高精度数据服务。

#### 4. Ntrip 参数设置

第一步,如下图点击进入 CORS 系统账号配置界面。

| 5精度位置服务 |     |                    |  |
|---------|-----|--------------------|--|
| 数据源类型   |     | 串口                 |  |
| 数据源设置   |     | ttyMT3:3840        |  |
| IP地址    |     | 180.166.8.227:2101 |  |
| 挂载点     |     | test> 议            |  |
| 连接      |     |                    |  |
| 状态      |     |                    |  |
| 网络      | N/A | N/A                |  |
| 解状态     | N/A | N/A                |  |

第二步,如下图配置 CORS 账号信息。

'增加': 新增 CORS 账号信息

**'编辑'**:修改已有账号信息

'**删除'**: 删除已有账号信息

'确定': 选择已有账号信息并返回前一界面

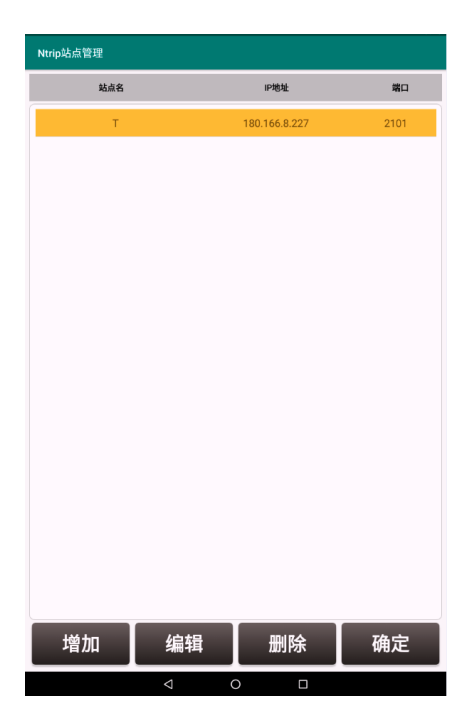

第三步,如下图示更新'**挂载点'**,并选择正确的'**挂载点'**。

| 高精度位置服务                                                               |     |                     |            |                      |                     |
|-----------------------------------------------------------------------|-----|---------------------|------------|----------------------|---------------------|
| 数据源类型                                                                 |     | # <b>□</b> >        | IP地址       |                      | 180.166.8.227:2101> |
| 数据源设置                                                                 |     | ttyMT3:38400>       | 挂载点        |                      | TEST>               |
|                                                                       |     |                     |            | 挂载点列表                |                     |
| IP地址                                                                  |     | 180.166.8.227:2101> | 连接         | O Update SourceTable |                     |
|                                                                       |     |                     |            | O RTCM2.X            |                     |
| 挂载点                                                                   |     |                     | 状态         | O RTCM3.0            |                     |
|                                                                       |     |                     |            | O DGPS               |                     |
| 连接                                                                    |     | $\bigcirc \bigcirc$ |            | • TEST               |                     |
|                                                                       |     |                     | [15:39:13] | 开启HPP服务成功!           |                     |
| 状态网络                                                                  | N/A | N/A                 | [15:39:20] | 停止HPP服务成功!           |                     |
| 解状态                                                                   | N/A | N/A                 |            |                      |                     |
| [15:39:13] 开启HPP服务成功!<br>[15:39:20] HPP服务停止!<br>[15:39:20] 停止HPP服务成功! |     |                     |            |                      |                     |

| 局精度位置服务 |     |                    |
|---------|-----|--------------------|
| 数据源类型   |     | #D                 |
| 数据源设置   |     | ttyMT3:38400       |
| IP地址    |     | 180.166.8.227:2101 |
| 挂载点     |     | test> 设            |
| 连接      |     |                    |
| 状态网络    | N/A | N/A                |
| 解状本     | 无解  | 0.00/0.00          |

第四步,设置完成后,将'连接'置为'ON',启动高精度位置服务。

注意: 当'Ntrip 自启动'设置为'OFF'时, HPP 将不会连接 CORS 服务, 仅将内置高精度 GNSS 模块的定位数据提供给 Android 位置服务接口。

## 5. 直接从 P78P 内置 GNSS 模块获得定位数据

第一步,确认 HPP 服务软件开机自动运行状态为 OFF,并已经退出 HPP 软件。

| 设置           | 高精度位置服务                                                               | 控制台                |
|--------------|-----------------------------------------------------------------------|--------------------|
| 设备类型 2785    | 数据源类型                                                                 | 设直<br>关于           |
| 协议类型<br>Nup) | 数据源设置                                                                 | ttyMT3:38400>      |
|              | IP地址                                                                  | 180.166.8.227:2101 |
| Ntrip自启动     | 挂载点                                                                   | test> 🜔            |
| 开机自启动        | 连接                                                                    |                    |
| 数据共享         | 状态<br>网络 N/A                                                          | N/A                |
|              | 解状态 N/A                                                               | N/A                |
|              | [15:39:13] 开启HPP服务成功!<br>[15:39:20] HPP服务停止!<br>[15:39:20] 停止HPP服务成功! |                    |

第二步,设置内置高精度数据获取参数如下: 高精度数据来源:串口 串口设备号:ttyMT3 波特率:38400 注意:采用这种方式时,第三方软件需从串口直接获得GNSS模块的位置信息,如需接入 CORS系统,需要自行开发相关部分软件,以获得高精度数据。

## 6. 调用 Android 位置服务接口,解析使用高精度 NMEA 数据

第一步,按第2节中说明运行 HPP,并配置内置高精度 GNSS 模块设备参数 第二步,按第4节中说明配置 CORS 账号参数,并将**'连接**'状态置为 ON

| 高精度位置服务                                                                                     |           |                    |
|---------------------------------------------------------------------------------------------|-----------|--------------------|
| 数据源类型                                                                                       |           | #D>                |
| 数据源设置                                                                                       |           | ttyMT3:38400>      |
| IP地址                                                                                        |           | 180.166.8.227:2101 |
| 挂载点                                                                                         |           | TEST> 🕐            |
| 连接                                                                                          |           |                    |
| 状态                                                                                          |           |                    |
| 网络<br>解状态                                                                                   | N/A<br>无解 | N/A<br>0.00/0.00   |
| (15:39:13) 开启HPP服务成功)<br>15:39:20) HPP服务停止1<br>15:39:20] 停止HPP服务成功)<br>15:41:04] 开启HPP服务成功! |           |                    |

第三步,运行第三方软件,调用 Android 位置服务接口,读取并自行解析 NMEA 数据以获

得高精度位置数据。 注意:如需示例代码请联系供应商。

# 7. 调用 Android 位置服务接口,直接读取高精度位置信息

第一步,更换系统内置位置服务提供源为 HPP 打开**'设置'**界面,点**'开发者选项'**。

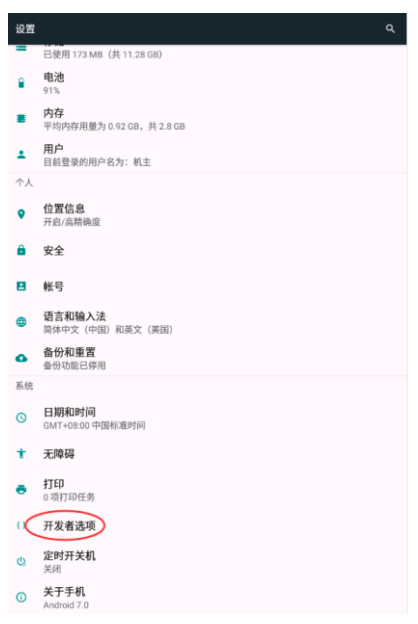

### 如下图设置'选择模拟位置信息应用'为'HPP'软件。

| ≕ 开发者选项                                  |   |
|------------------------------------------|---|
| 开启                                       | • |
| <b>正在运行的服务</b><br>查看和控制当前正在运行的服务         |   |
| WebView 实现<br>Android WebView            |   |
| 多进程 WebView<br>单独运行 WebView 這染程序         |   |
| 自动系统更新                                   | ۰ |
| 演示模式                                     |   |
| 调试                                       |   |
| USB调试<br>连接USB后启用调试模式                    | ۰ |
| 错误报告快捷方式<br>在电源菜单中显示用于提交错误报告的按钮          | 0 |
| 选择模拟位置信息应用<br>跟拟位置信息应用: HPP              |   |
| 启用视图属性检查功能                               |   |
| <b>选择调试应用</b><br>未设置任何调试应用               |   |
| 等待调试器<br>调试应用会在执行前等待用加调试器                |   |
| 通过USB验证应用<br>通过 ADB/ADT 检查安装的应用是否存在有害行为。 |   |
| 口士冯马昭姬地区上山                               |   |

第二步,按第2节中说明运行 HPP,并配置内置高精度 GNSS 模块设备参数 第三步,按第3节中说明,根据实际需要配置 HPP 常规参数,并按下图确认将**'位置共享'** 置于'ON'状态

| 设置       |        |
|----------|--------|
| 设备类型     | P78>   |
| 协议类型     | Ntrip> |
| Ntrip自启动 |        |
| 开机自启动    |        |
| 数据共享     |        |
|          |        |

第四步,按第4节中说明配置 CORS 账号参数,并将'连接状态'置为 ON。

| 高精度位置服务                                                                                        |     | :                  |
|------------------------------------------------------------------------------------------------|-----|--------------------|
| 数据源类型                                                                                          |     | #□>                |
| 数据源设置                                                                                          |     | ttyMT3:38400>      |
| IP地址                                                                                           |     | 180.166.8.227:2101 |
| 挂载点                                                                                            |     | TEST> 🕐            |
| 连接                                                                                             |     |                    |
| 状态                                                                                             |     |                    |
| 网络                                                                                             | N/A | N/A                |
| 解状态                                                                                            | 无解  | 0.00/0.00          |
| [15:39:13] 开启HPP服务成功!<br>[15:39:20] HPP服务停止!<br>[15:39:20] 停止HPP服务成功!<br>[15:41:04] 开启HPP服务成功! |     |                    |

第五步,运行第三方软件,调用 Android 位置服务接口,直接读取高精度位置信息 注意:如需示例代码请联系供应商。

## 8. 技术支持联系方式

- 技术支持: supports@howaygis.com
- 商务垂询: sales@howaygis.com
- 公司电话: 021-64850330

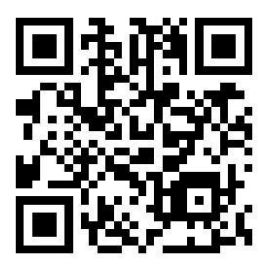

公司网站

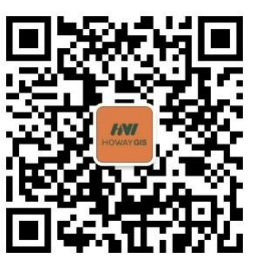

公司公众号